PRIMARY ELECTION DATE: Jurisdictional Changes to Candidate Petition Changes Must Be Made Before

**Candidates Open New Petitions** 

### Change Election Date Under Elections

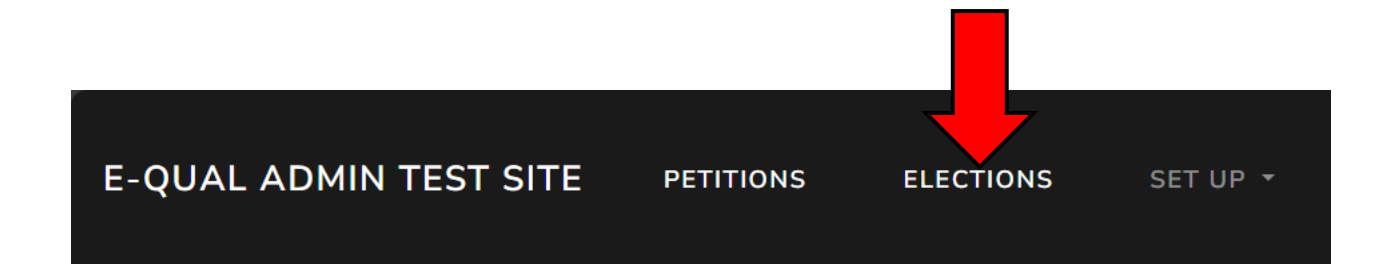

### ELECTIONS

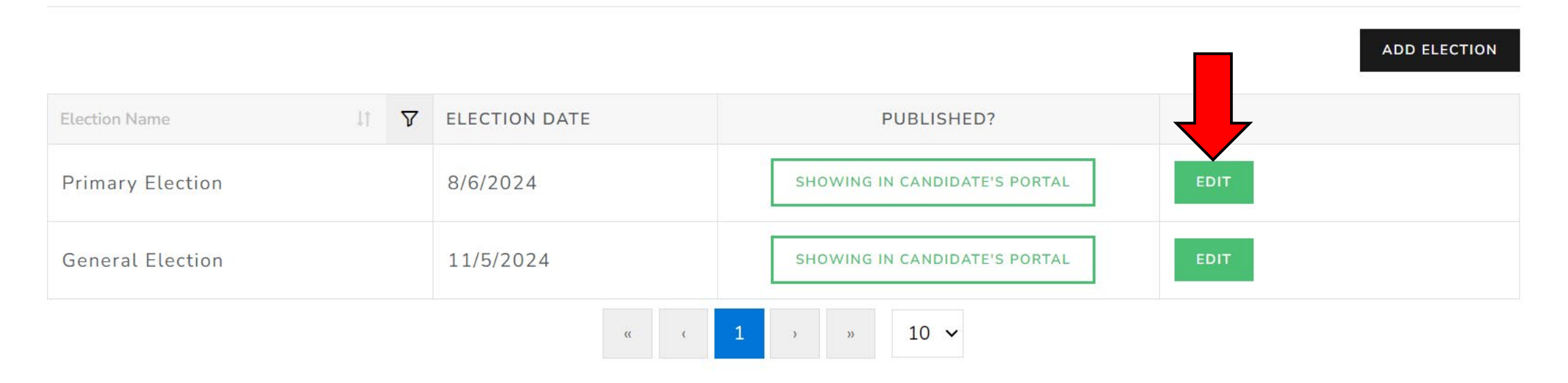

# Select Calendar Icon Next to Election Date

### EDIT PRIMARY ELECTION

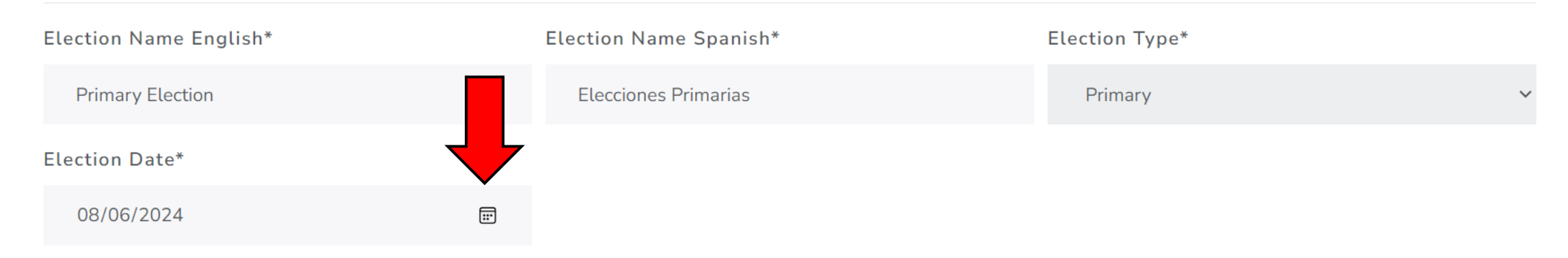

You cannot change the election type or parent election (if applicable) because there are petitions created under this election. If you change the name or date, please note that it won't update in any existing petitions because the petition text is saved in the database at the time the petition is created by the candidate.

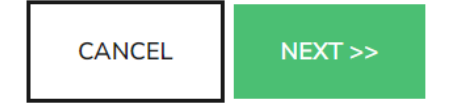

# Select New Election Date in the Calendar Tool

#### EDIT PRIMARY ELECTION

| Election Name English*                                                | Election Name Spanish*                                 | Election Type*                                    |  |  |
|-----------------------------------------------------------------------|--------------------------------------------------------|---------------------------------------------------|--|--|
| Primary Election                                                      | Elecciones Primarias                                   | Primary ~                                         |  |  |
| Election Date*                                                        |                                                        |                                                   |  |  |
| 07/30/2024                                                            |                                                        |                                                   |  |  |
| July 2024 $\overline{}$ $\uparrow$ $\downarrow$ tion type or parent e | lection (if applicable) because there are petitions cr | reated under this election. If you change the     |  |  |
| Su Mo Tu We Th Fr Sa <mark>hat it won't update i</mark>               | n any existing petitions because the petition text is  | saved in the database at the time the petition is |  |  |
| 30 1 2 3 4 5 6                                                        |                                                        |                                                   |  |  |
| 7 8 10 11 12 13                                                       |                                                        |                                                   |  |  |
| 14 15 17 18 19 20                                                     |                                                        |                                                   |  |  |
| 21 22 24 25 26 27                                                     |                                                        |                                                   |  |  |
| 28 29 30 31 1 2 3                                                     |                                                        |                                                   |  |  |
| 4 5 6 7 8 9 10                                                        |                                                        |                                                   |  |  |
| Clear Today                                                           |                                                        |                                                   |  |  |

### CONFIGURE ELECTION FILING DATES PRIMARY ELECTION

#### PARTISAN FILING DATES

Start Date/Time for Collecting Signatures\*

07/17/2023 12:00 AM

Filing Start Date/Time\*

03/02/2024 12:00 AM

Filing End Date/Time\*

| 04    | /01,       | /202 | 24 11 | L:59 | PM         |              |    |    |    |       |         |  |  |
|-------|------------|------|-------|------|------------|--------------|----|----|----|-------|---------|--|--|
| April |            | •    |       |      | $\uparrow$ | $\downarrow$ | 11 | 59 | РМ | EL    | NEXT >> |  |  |
| Su    | $\searrow$ | Tu   | We    | Th   | Fr         | Sa           | 12 | 00 | AM | _     |         |  |  |
| 31    | 1          | 2    | 3     | 4    | 5          | 6            |    |    |    |       |         |  |  |
| 7     | 8          | 9    | 10    | 11   | 12         | 13           | 01 | 01 |    |       |         |  |  |
| 14    | 15         | 16   | 17    | 18   | 19         | 20           | 02 | 02 |    |       |         |  |  |
| 21    | 22         | 23   | 24    | 25   | 26         | 27           | 03 | 03 |    |       |         |  |  |
| 28    | 29         | 30   | 1     | 2    | 3          | 4            |    |    |    |       |         |  |  |
| 5     | 6          | 7    | 8     | 9    | 10         | 11           | 04 | 04 |    |       |         |  |  |
| Cle   | ar         |      |       |      | То         | day          | 05 | 05 |    | )2 TE | ST SITE |  |  |

Click Through **Buttons Until You** Reach the EDIT **PRIMARY ELECTION** Screen. Select New Filing Dates in the Calendar Tool. Click . Then On Next Screen, Click

**…** 

:::

### New Election Date Is Now Updated. Candidates Can Now Close Old Petitions and Open New Petitions To Reflect the Change.

ELECTIONS

|                                      |               |                               | ADD ELECTION |  |  |  |  |  |  |
|--------------------------------------|---------------|-------------------------------|--------------|--|--|--|--|--|--|
| Thank you. The election was updated. |               |                               |              |  |  |  |  |  |  |
| Election Name                        | ELECTION DATE | PUBLISHED?                    |              |  |  |  |  |  |  |
| Primary Election                     | 7/30/2024     | SHOWING IN CANDIDATE'S PORTAL | EDIT         |  |  |  |  |  |  |
| General Election                     | 11/5/2024     | SHOWING IN CANDIDATE'S PORTAL | EDIT         |  |  |  |  |  |  |
|                                      | دد د          | 1 > » 10 ~                    |              |  |  |  |  |  |  |